# "WIN-SIGNAL" für Funkwerkstätten der BOS

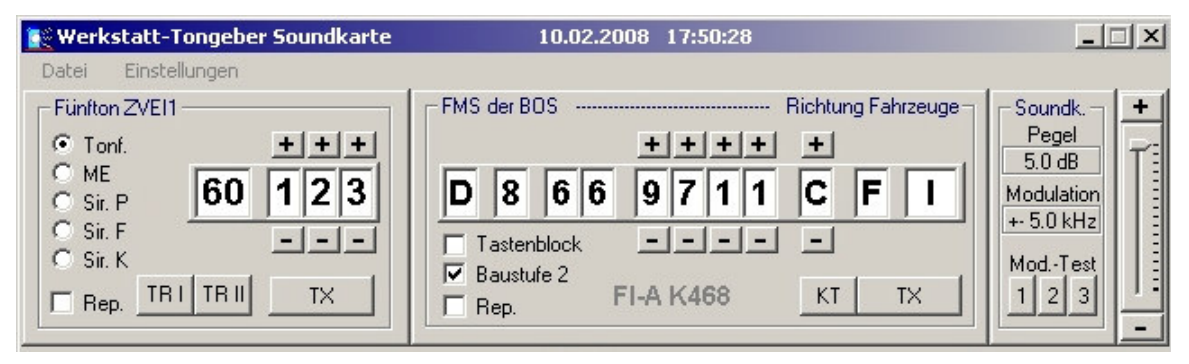

Signalisierungs-Software zur 5-Ton- bzw. FMS-Auslösung von Meldeempfängern, Fernwirkanlagen und Sprechfunkanlagen. Die normgerechte Signalisierung erfolgt über die Soundkarte oder über den Baustein UGA 2000 des Herstellers Funktronic an einen Sprechfunkgeräte-Messplatz.

## Fünfton ZVEI1

• Einstellung der Tonfolge Die ersten beiden Stellen (Landesund Kreiskennung) werden durch Anklicken mit der linken Maustaste in den Eingabemodus gesetzt. Nach Eingabe beider Stellen erfolgt automatisch die Übernahme. Ebenso kann die dritte, vierte und fünfte Eingabe erfolgen. Mit den Kontravetasten wird der jeweilige Wert erhöht oder erniedrigt.

### • Tonf.

eine Tonfolge ohne Weckton

### • ME

Meldeempfänger zwei Tonfolgen mit anschließendem Weckton

### Sir. P

Sirene Probealarm zwei Tonfolgen mit anschließendem Doppelton

### • Sir. F

Sirene Feueralarm Zwei Tonfolgen mit anschließendem Doppelton

### Sir. K

Sirene Katastrophenalarm zwei Tonfolgen mit anschließendem Doppelton (hier 675 Hz und 1530 Hz, anderer Doppelton nach Angabe)

### Rep.

Wiederholung der Signalisierung

### • TRI

Tonruf 1 Vorgabe: 1750 Hz für 1 s (andere Frequenz und Tondauer in der "INI.DAT" eintragbar)

### • TR II

Tonruf 2 Vorgabe: 2135 Hz für 1 s (andere Frequenz und Tondauer in der "INI.DAT" eintragbar)

### • тх

Auslösetaste (Sendetaste)

## **FMS der BOS**

Einstellung FMS-Kennung Die ersten vier Stellen (Organisation, Landes- und Kreiskennung) werden jeweils durch Anklicken mit der linken Maustaste in den Eingabemodus gesetzt und können einzeln eingetragen werden. Die Fahrzeugkennung kann nach Anklicken in das erste Feld komplett vierstellig eingegeben werden, oder nach Anklicken der zweiten, dritten oder vierten Stelle auch einzeln eingetragen werden. Ein Klick auf den Statuseintrag öffnet das Fenster Status Kurztext, wo mit einem Mausklick der gewünschte Status ausgelöst wird. Mit den Kontravetasten wird der jeweilige Wert entsprechend erhöht oder erniedrigt.

Die FunkVerkehrsrichtung ändert sich durch Anklicken des Feldes. Das letzte Feld zeigt die taktische Kurzinfo an, hier wird durch Anklicken heraufgezählt (I, II, II, IV, I, ...)

Tastenblock

Zur einfachen Auslösung kann hier ein Tastenblock aufgerufen werden.

### Baustufe

Umschaltung zwischen Baustufe 1 und Baustufe 2 (Vorgabe ist Baustufe 2)

## • Rep.

Wiederholung der SignalisierungTX

### Auslösetaste (Sendetaste)

KT
 Aufruf des Fensters für die Kurztext Eingabe

## Soundkarte

Mit dem Pegelsteller kann die Ausgangsamplitude der Soundkarte beeinflußt werden. Die Vorgabe bezieht sich auf Normalhub ±2,8 kHz am Messsender.

### Mod.-Test

Ein Klick auf den ersten Knopf ruft einen Sound für Modulationstests auf. Im Abstand von 100 Hz, beginnend bei 100 Hz und endend bei 5000 Hz, steht hier bei konstanter Ausgangsamplitude ein Signal zur Beurteilung von NF-Durchlasskurven und Tests von Lautsprechern (Meldeempfänger) zur Verfügung.

Knopf 2 und Knopf 3 rufen anwenderspezifische Sounds auf:

ModTest2.WAV ModTest3.WAV

## **Empfangsmonitor**

Durch zusätzlichen Einsatz von zwei Oberband-Empfängern ist hier eine zuverlässige Aufzeichnung von Funk-Alarmierungen für 5-Ton- und FMS-Signale für zwei Funkkreise möglich (Kennungsüberwachung).

Auswertung über Funktronic-Module oder über die Soundkarte

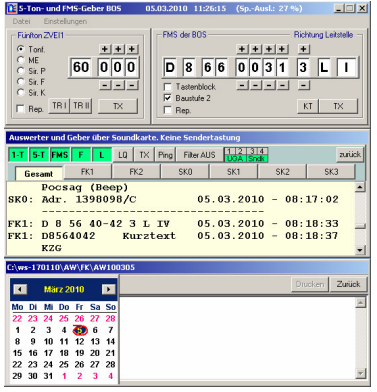

## Kurztextfenster

| 💽 5-Ton- und FMS-Geber BOS                    | 10.02.2008 | 17:29:13         | _ 🗆 🗙              |
|-----------------------------------------------|------------|------------------|--------------------|
| Datei Einstellungen                           |            |                  |                    |
| Texteingabe                                   |            |                  | Richtung Fahrzeuge |
| Text bis max. 99 Zeichen einsc<br>Leerzeichen | hl.        | ++++<br>9711<br> | +<br>C F I         |
| noch <b>49</b> Zeichen löschen senden         | zurück     | FI-A K468        | KT TX              |

# Menüaufrufe

| 💽 5-Ton- und FMS-0         | ieb | er BOS                    |
|----------------------------|-----|---------------------------|
| Datei Einstellunger        | ٦   |                           |
| Feuerwehren                | ۲   | FI-A K468                 |
| Rettungsd                  | ۲   | F-Sued                    |
| Torsteuerungen<br>Sonstige | +   | F-West<br>F-Nord<br>F-Ost |
| Dateien anpassen           |     |                           |
| Info<br>Programm beenden   | +   | TX                        |

Hier können verschiedene Kodierungen ausgewählt werden. Die Vorgaben können den eigenen Bedürfnissen mit einem einfachen Text-Editor (z.B. Wordpad v. Microsoft) angepasst werden. Zusätzlich steht unter Datei -> Dateien anpassen ebenfalls eine Editiermöglichkeit zur Verfügung.

Diese Dateien befinden sich im Ordner: [C:\win-signal\INIsound]

| 💽 5-Ton       | - und FMS-Geber BOS                |
|---------------|------------------------------------|
| Datei         | Einstellungen                      |
| Fünfto        | ✓ zus. FMS-Geber<br>Werkstattgeber |
| O ME<br>O Sir | Ton-Parameter                      |
| C Sir.        | Universal Geber/Auswerter          |
| C SIL         | Auswerter Anzeige EIN              |
| L Re          | Key ist eingegeben                 |

Falls nur "5-Ton-Signalisierung" benötigt wird, entfernen Sie das Häkchen durch Anklicken. Klick auf **Werkstattgeber** öffnet das Fenster **Soundk.** Klick auf **Ton-Parameter** öffnet das Fenster **Ton-Parameter** Klick auf **Universal Geber/-Auswerter** öffnet ein Konfigurationsfenster für die Ser.-Schnittstelle und den Universalgeber/-auswerter (FunkTronic).

Klick auf Auswerter Anzeige EIN öffnet das Fenster Auswerter Über den letzten Menüpunkt wird der Schlüsseltext eingegeben.

# Weitere Ansichten

| Richtung Fahrzeug                                 |
|---------------------------------------------------|
| (0) - Statusabfrage                               |
| (A) - Betrieblicher Sammelrur<br>(E) - Einrijsken |
| (C) - Neuauftrag bestätigen                       |
| (E) - Kommen Sie über Draht                       |
| (H) - Fahren Sie die Wache an                     |
| (J) - Sprechaufforderung                          |
| (L) - Geben Sie Lagemeldung                       |
| (P) - Anweisung P                                 |
| (U) - Anweisung U                                 |
| (c) - Anweisung c                                 |
| (d) - Anweisung d                                 |
| [h] - Anweisung h                                 |
| loj - Anweisung o                                 |
| (u) - Anweisung u                                 |
| Richtungs-Änderung zurück                         |

| Richtung Leitstelle                                                                                                    |          |
|----------------------------------------------------------------------------------------------------|----------|
| <ul> <li>(0) - Notruf</li> <li>(1) - Funk besetzt</li> <li>(2) - auf Wache</li> <li>(3) - Einsatz</li> <li>(4) - Einsatz0tt erreich</li> <li>(5) - Sprechwunsch</li> <li>(6) - Außer Dienst</li> <li>(7) - Patient aufgenom</li> <li>(8) - Ziel erreicht</li> <li>(9) - OK</li> </ul> | t<br>men |
| Richtungs-Änderung                                                                                                    | zurück   |

Diese Fenster rufen Sie durch Klick auf die Status-Anzeige auf. Ferner lässt sich hier auch die Verkehrsrichtung umschalten.

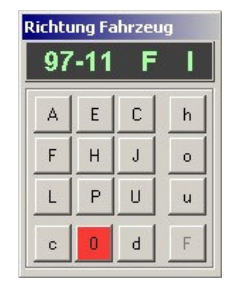

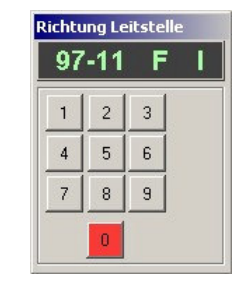

Eine Umschaltung der Verkehrsrichtung erfolgt auch mit Klick auf die Richtungsanzeige im Hauptfenster.

## **Bedienung**

Die Bedienung erfolgt vorwiegend über die linke Maustaste. Bewegen Sie die Maus über die einzelnen Felder und lesen Sie die Informationen.

# Nützliche Einstellungen für den Service!

Unter Einstellungen rufen Sie den Eintrag "Ton-Parameter" auf:

| 💽 Ton-Parameter                    |                      |                 | ? ×              |
|------------------------------------|----------------------|-----------------|------------------|
| Ausgang: Soundkar<br>Norm-Tonreihe | te<br>Frequenzablage | Einzel-Tondauer | Wiederh. in Sek. |
| ZVEI1                              | +-0% +               | 70 🕂            | 2 +              |
| (5-Ton)                            | (Einton/5-Ton)       | (5-Ton)         | (5-Ton/FMS)      |

Es stehen 5 Norm-Tonreihen (ZVEI1, ZVEI2, ZVEI3, CCIR, EEA und eine frei zu definierende Tonreihe) zur Verfügung.

Die Frequenzablage kann in Schritten von 0,1 % bis ±5 % geändert werden (Überprüfung der Auswertebandbreite bei analogen Meldeempfängern).

Die Einzeltondauer kann bis ± 30 ms vom vorgegebenen Wert eingestellt werden.

Die Rufwiederholung kann ab 2 s aufwärts eingestellt werden.

#### Anm.:

Bei einer Signalisierung über den Funktronic-Baustein UGA 2000 (UGA 2000-x) sind die Norm-Tonreihe, die Frequenzablage und die Einzel-Tondauer über das Fenster "Ton-Parameter" nicht veränderbar.

## Installation

Die Installation erfolgt unter dem Betriebssystem Windows 2000 oder höher (mindestens 500 MHz). WIN-SIGNAL-ZIP.EXE entpackt nach dem Start automatisch in "C:\WIN-SIGNAL" und startet dann.

### Nach dem erstmaligen Start von WIN-SIGNAL werden folgende Dateien im Ordner C:\WIN-SIGNAL\INISound] angelegt:

### FEUER.DAT

| FEUER.DA            | т                      |                | FMS-RDH.TXT                                          | FMS-LST.TXT                    |
|---------------------|------------------------|----------------|------------------------------------------------------|--------------------------------|
| Fl-A K468<br>F-Sued | D8669711C<br>123456789 | 60123<br>12345 | ( ) = Anz. im Fahrzeugdisplay<br>(0) - Statusabfrage | (0) - Notruf<br>(1) - Funk b t |
| F-West              | 234567890              | 23456          | (A) - Betrieblicher Sammelruf                        | (2) - auf Wache                |
| F-Nord              | 34567890A              | 34567          | (E) - Einrücken                                      | (3) - Einsatz                  |
| F-Ost               | 4567890A1              | 45678          | (C) - Neuauftrag bestätigen                          | (4) - EinsatzOrt e             |
|                     |                        |                | (F) - Kommen Sie über Draht                          | (5) - Sprechwunsch             |
|                     |                        |                | (H) - Fahren Sie die Wache an                        | (6) - Außer Dienst             |
|                     |                        |                | (J) - Sprechaufforderung                             | (7) - Patient aufo             |
|                     |                        |                | (L) - Geben Sie Lagemeldung                          | (8) - Ziel erreich             |
|                     |                        |                | (P) - Anweisung P                                    | (9) – OK                       |
| R-Mitte             | 912345678              | 00000          | (U) - Anweisung U                                    |                                |
| R-Sued              | 987654321              | 99999          | (c) - Anweisung c                                    |                                |
| R-West              | 876543210              | 88888          | (d) - Anweisung d                                    |                                |
| R-Nord              | 76543210A              | 77777          | (h) - Anweisung h                                    |                                |
| R-Ost               | 6543210A9              | 66666          | (o) - Anweisung o                                    |                                |
|                     |                        |                | (u) - Anweisung u                                    |                                |
| TOR.DAT             |                        |                | PERSON.DAT                                           |                                |

| Tor-alle |           | 12340 | Wachleite | rD86647113 |       |
|----------|-----------|-------|-----------|------------|-------|
| Tor-1    |           | 12341 | Pförtner  | D86647123  |       |
| Tor-2    |           | 12342 | Hausm. 1  | D86647133  |       |
| Tor-3    | 123456783 |       | Hausm. 2  |            | 12345 |
| Tor-4    | 123456784 |       | Hausm. 3  |            | 12346 |
|          |           |       |           |            |       |

Passen Sie die Dateien Ihren eigenen Wünschen und Bedürfnissen an! Für die Dateien FEUER.DAT; RDH.DAT; PERSON.DAT und TOR.DAT gilt:

- 10 Spalten Text
- 9 Spalten FMS-Codierung
- 1 Leerspalte
- 5 Spalten 5-Ton-Code.

Die INI.DAT ist ebenfalls für viele Vorgaben anpassbar. Im Editor empfehle ich, eine nichtproportionale Schriftart (z. B. "Courier oder Courier-New") einzustellen.

### **FMS-LST.TXT**

- erreicht

  - genommen
  - ht

## C:\win-signal\INISound\Ini.dat

| ini.dat zu Win-S: | ignal.EXE, geändert 11.03.2010 15:35:32                         |
|-------------------|-----------------------------------------------------------------|
| 11 162            | /01 5-T(0), Fms(1), We(2); Schirm EIN/AUS (1/0); Key-Code (162) |
| 60000             | /02 Startkodierung 5-Ton                                        |
| D86600313LI       | /03 Startkodierung FMS                                          |
| 0/ 11640          | /04 Startposition Hauptfenster                                  |
| 3                 | /05 0 nur Sound, 1 TX, 2 TX m.UGA-RX, 3 UGA RX/TX               |
| 11 \$R1A          | /06 04, 0=ohne COM; Vers. 1,2,3,4; UGA-Adresse                  |
| 1                 | /07 1=ZVEI1; 6=Eigen                                            |
| 2000              | /08 TonO Eigen                                                  |
| 1000              | /09 Tonl Eigen                                                  |
| 1200              | /10 Ton2 Eigen                                                  |
| 1300              | /11 Ton3 Eigen                                                  |
| 1400              | /12 Ton4 Eigen                                                  |
| 1500              | /13 Ton5 Eigen                                                  |
| 1600              | /14 Ton6 Eigen                                                  |
| 1700              | /15 Ton7 Eigen                                                  |
| 1800              | /16 Ton8 Eigen                                                  |
| 1900              | /17 Ton9 Eigen                                                  |
| 2100              | /18 Ton11 Eigen                                                 |
| 75                | /19 Tondauer 5-Ton Eigen                                        |
| 1750              | /20 Tonruf I = 1750 Hz                                          |
| 1000              | /21 Tondauer Ruf I (1000mS)                                     |
| 2135              | /22 Tonruf II = 2135 Hz                                         |
| 1000              | /23 Tondauer Ruf 2 (1000mS)                                     |
| 1                 | /24 Anwahlmöglichkeit Tonf. (0=nein)                            |
| 1                 | /25 Anwahlmöglichkeit ME (0=nein)                               |
| 1                 | /26 Anwahlmöglichkeit Sir. P (O=nein)                           |
| 1                 | /27 Anwahlmöglichkeit Sir. F (0=nein)                           |
| 1                 | /28 Anwahlmöglichkeit Sir. K (0=nein)                           |
| 1                 | /29 Vorwahl Zeile 24 28 (1=Tonf.)                               |
| 1                 | /30 Vorwahl Rep. 5-Ton (1), FMS (2), (0=nein)                   |
| 1 46              | /31 Tonparameter (0=nein), 001=+5dB, 100=-29dB                  |
| 0                 | /32 Vorwahl Ziffernfeld FMS-Status (0=nein)                     |
| 0                 | /33 Vorwahl Klartexteingabe FMS-Status (0=nein)                 |
| 21                | /34 Baustufe 1/2; Hinweis Modulation, Pegel 0/1                 |
| 1111111000101     | /35 Initialisierung Auswerter; auch UGA                         |
| 5670/ 75          | /36 Startposition Auswerte-Fenster                              |
| 11925             | /37 Auswerte-Fenster-Höhe                                       |
| 15/ 5730          | /38 Startposition Ansehen/drucken - Fenster                     |
| 2850              | /39 Ansehen/drucken - Fenster-Höhe                              |
| Gesamt            | /40 1. Reiter                                                   |
| FK1               | /41 2. Reiter, Anschluß UGA (MI2000/TBBox4                      |
| FK2               | /42 3. Reiter, Anschluß UGA (MI2000/TBBox4                      |
| SK0               | /43 4. Reiter, Anschluß 1. Soundkarte, linker Kanal             |
| SK1               | /44 5. Reiter, Anschluß 1. Soundkarte, rechter Kanal            |
| SK2               | /45 6. Reiter, Anschluß 2. Soundkarte, linker Kanal             |
| SK3               | /46 7. Reiter, Anschluß 2. Soundkarte, rechter Kanal            |
| 1234              | /47 COM-Pin für RSP-Anzeige (Reihenfolge 1,2,3,4)               |
| 0111              | <pre>/48 (1/0 Normal/invertiet) RSP-Anzeige (x,x,x,x)</pre>     |

## C:\win-signal\INISound\Telnet.INI

(ab Versionsdatum 09/2010)

| C:\win-signal\INIsou | und\TELNET.INI 04.09.2010/13:44:35             |  |  |  |  |  |  |
|----------------------|------------------------------------------------|--|--|--|--|--|--|
| 127.0.0.1            | //IP-Adr. Server                               |  |  |  |  |  |  |
| 9333                 | //Port Monitord                                |  |  |  |  |  |  |
| User                 | //User                                         |  |  |  |  |  |  |
| Passwort             | //Passwort                                     |  |  |  |  |  |  |
| 1                    | //autom. Start (O=nein)                        |  |  |  |  |  |  |
| 0                    | //minimiert (0=nein)                           |  |  |  |  |  |  |
| 0                    | //speichern (O=nein)                           |  |  |  |  |  |  |
| 110                  | //ZVEI,FMS,Pocsag (111 alle EIN, 100 ZVEI EIN) |  |  |  |  |  |  |

Ausführliche Programmanpassungen finden Sie in der Hilfe.html (wird noch erstellt)

# Monitorfenster

### Mehrkanal-Auswertung über die Soundkarte für 5-Ton, FMS mit Kurztext und POCSAG

### Option

Über 💄

Auswertung mit Hardware-Komponenten des Herstellers Funktronic (UGA 2000, MI2000) für 1-Ton, 5-Ton und FMS mit Kurztext

| Auswerter und Geber über Soundkarte. Keine Sendertastung            |                                                |      |        |        |         |         |                   |  |  |
|---------------------------------------------------------------------|------------------------------------------------|------|--------|--------|---------|---------|-------------------|--|--|
| 1-T 5-T FMS F L LQ TX Ping Filter AUS 12 3 4 ansehen/drucken zurück |                                                |      |        |        |         |         |                   |  |  |
| Ges                                                                 | amt                                            | FK1  | FK2    | SKO    | SK1     | SK2     | <sup>ИS</sup> SK3 |  |  |
| Pocsag (Beep)<br>SK0: Adr. 1398098/C 05.03.2010 - 08:17:02          |                                                |      |        |        |         |         |                   |  |  |
| FK1:                                                                | FK1: D 8 56 40-42 3 L IV 05.03.2010 - 08:18:33 |      |        |        |         |         |                   |  |  |
| FK1:                                                                | D856<br>KZG                                    | 4042 | Kurzte | ext 05 | .03.201 | 0 - 08: | 18:37             |  |  |

## Bedeutung der Knöpfe mit Umschaltfunktion:

| 1 | 1.T | 5.T | FMS    | F | 10  | TY | Pipa | Filter ALIS | 1 2   | 34   |
|---|-----|-----|--------|---|-----|----|------|-------------|-------|------|
|   |     | 3.1 | 1 11 3 |   | Let |    | r mg | Tiller A00  | UGA - | Sndk |

| 1-T:        | (Einton ein-/ausblenden)                                                     |
|-------------|------------------------------------------------------------------------------|
| 5-T:        | (Fünfton ein-/ausblenden)                                                    |
| FMS:        | (Kodierungen des <u>F</u> ern <u>M</u> elde <u>S</u> ystems ein-/ausblenden) |
| F:          | (Verkehrsrichtung zum Fahrzeug ein-/ausblenden)                              |
| L:          | (Verkehrsrichtung zur Leitstelle ein-/ausblenden)                            |
| LQ:         | (Leitstellenquittung ein-/ausblenden)                                        |
| TX:         | (Fahrzeugsprechtaste ein-/ausblenden)                                        |
| Ping:       | (Hinweiston bei Auswertung ein-/ausschalten)                                 |
| Filter-AUS: | (Kennungs-Filter ein-/ausschalten)                                           |
|             |                                                                              |

Ein Klick auf einen Knopf schaltet die Funktion aus oder ein (grün = EIN, grau = AUS).

| 1 2 3 4               | Rauschsperrenanzeige (über SerSchnittstelle, Pin 1, -6, -8, -9) |
|-----------------------|-----------------------------------------------------------------|
| UGA <mark>Sndk</mark> | Anzeige (UGA nicht aktiv; Soundkarte aktiv)                     |
|                       | la en dels sels en                                              |

ansehen/drucken werden Auswerte-Dateien ausgewählt.

Über den Knopf Zurück wird das Fenster in den Hintergrund gesetzt und öffnet erst wieder nach einer erneuten Auswertung oder einer manuellen Aktivierung über Menü -> Einstellungen -> Auswerter-Anzeige EIN

### Jede Auswertung wird zu Kontrollzwecken gespeichert (pro Tag eine Datei in der Form: [C:\win-signal\AW\AW090529.TXT]). Eine automatische Löschung erfolgt jeweils nach 30 Tagen.

### Kennungsfilter-Einstellungen

| Auswertefilter f. FMS und 5-Ton |       |                                                           |  |  |
|---------------------------------|-------|-----------------------------------------------------------|--|--|
| OLKKRufnSRI                     | KKRuf | Bezeichnung FMS / 5-Ton Kennungs-Filter invertiert zurück |  |  |
| D866xxxxxFx                     | 63xxx | RD Wittmund                                               |  |  |
| 6876xxxxxxx                     | 60xxx | FL Wittmund                                               |  |  |
| D859xxxxxxx                     | 69xxx | RD Friesland                                              |  |  |
| D856xxxxxxx                     | 65xxx | RD Aurich                                                 |  |  |
|                                 |       |                                                           |  |  |
|                                 |       |                                                           |  |  |
|                                 |       |                                                           |  |  |
|                                 |       |                                                           |  |  |

# **Deinstallation**

Falls Sie die Option Auswertung über die Soundkarte nutzen, führen Sie "ws-Install.exe" aus, beenden den Dienst MONITORD und löschen den Ordner "C:\WIN-SIGNAL". Ohne Auswertung über den Dienst MONITORD löschen Sie den Ordner "C:\WIN-SIGNAL". Es verbleiben keine Rückstände im System.

Anmerkung: Die DEMO-Version schließt einige Programmteile aus und endet jeweils nach 10 Minuten.

## Registrierung

Möchten Sie das Programm ohne Einschränkung nutzen, ist pro Rechner eine kostenpflichtige Registrierung erforderlich. Weitere Informationen erfragen Sie bitte per E-Mail.

Die registrierte Version darf nicht weitergegeben werden.

Änderungen vorbehalten!